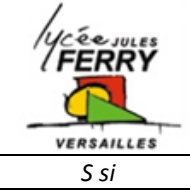

# Les systèmes logiques combinatoires STORE SOMFY

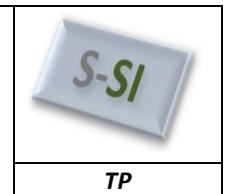

#### 1. Prise en main de la simulation de porte logique sous MATLAB : Télécharger sur le site le fichier « initiation.mdl », et l'ouvrir à l'aide de Matlab. Q1. Donner la valeur de a pour les 2 situations ci-dessous : Situation 1 Situation 2 1 1 Constant onstant Constant1 Constant1 Lancer la simulation, et observer la valeur de la sortie S. (Pour changer l'état de a et b, il suffit de Norr double cliquer dessus.) Start simulation Q2. Reporter sur votre feuille le nom, l'équation, et la table de vérité de cette porte logique. Double cliquer sur la porte logique, et sélectionner Operator: Or Q3. Reporter sur votre feuille le nom, l'équation, et la table de vérité de cette porte logique. Réaliser le logigramme ci-dessous : Simulation Format Tools Help 💽 🔛 🔛 😒 **)** 📼 🛞 ※ 🖻 💼 (수 수 수 | 요 요 | 🕨 🖬 Normal 🖬 s ink Library Browser File View Help D Enter search term - 🚧 👕 Libraries Library: Simulink/Logic and Bit Operations Search Results: (none 4 Sim Bit Clear Clear bit 0 Set bit 0 Bit Se Jsed Blocks Com Cont AND NOT Disconti Bitwise Operate [[:::] Logic Logica Discrete Logic <= 3 Lookup Tables Math Operations Detect Decre Model Verification U~=U/z Detect Change U < U/z Model-Wide Utilities Ports & Subsystems Detect Fall Detect Fall U + 0 & NOT Negative Signal Attributes Signal Routing Detect Rise U> U/z Detect Increa Detect Rise d Function a NOT Extract Bits Addit Discret Aerospace Bl Interval Test Ъ Interval Test Communications Blo Dynamic Control System Toolbox Relationa Logica AND Fuzzy Logic Toolbox Operato Operator Image Acquisition Toolbox nstrument Control Toolb. Shift Arithmetic del Predictive Control Q4. Reporter sur votre feuille la table de vérité de ce logigramme.

Q5. Reporter sur votre feuille le nom, et l'équation, ainsi que le symbole de la porte logique correspondant à la fonction réalisé par ce logigramme.

#### Logique combinatoire - STORE SOMFY

ΤР

### Réaliser le logigramme ci-dessous.

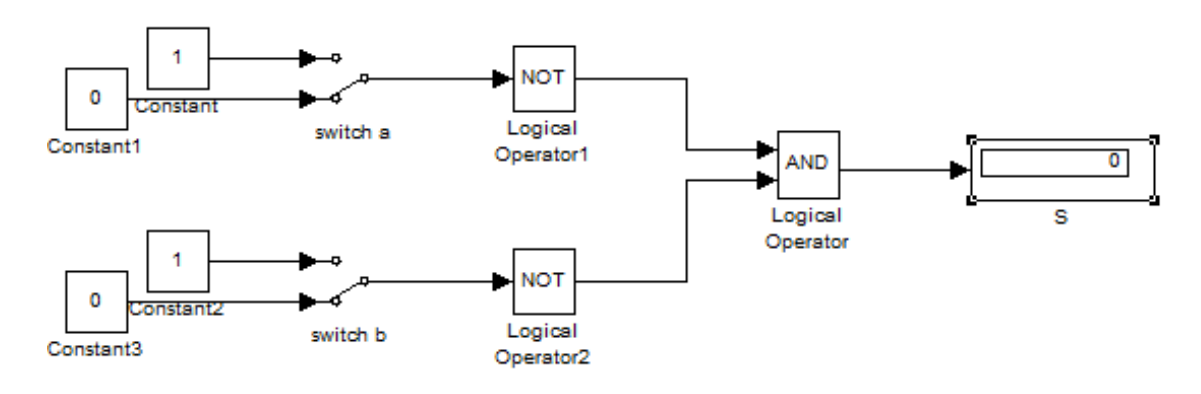

- Q6. Reporter sur votre feuille la table de vérité de ce logigramme.
- Q7. Reporter sur votre feuille le nom, et l'équation, ainsi que le symbole de la porte logique correspondant à la fonction réalisé par ce logigramme.

### 2. Constatation de certaines propriétés logiques

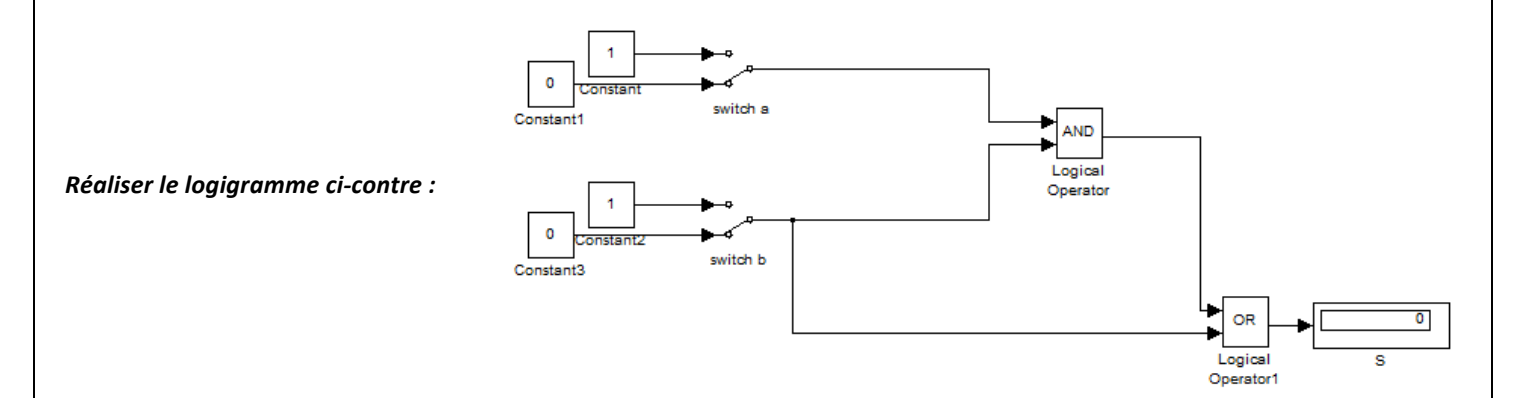

- Q8. A partir du logigramme, donner l'équation de S.
- Q9. Reporter sur votre feuille la table de vérité de ce logigramme.
- Q10. Donner l'équation simplifiée de S.

Q11. Justifier de manière algébrique cette simplification. (Factoriser par b, afin de faire apparaitre le terme (1+a))

#### Télécharger sur le site le fichier « logigrame1.mdl°», et l'ouvrir à l'aide de matlab

Q12. Reporter sur votre feuille la table de vérité de ce logigramme. (Attention, cette table de vérité possède 8 lignes.)

- Q13. Comparer S1 et S2
- Q14. A partir du logigramme, donner l'équation de S1 et de S2.

Q15. Justifier de manière algébrique cette simplification. (Factoriser par a.b, afin de faire apparaître le terme  $(c+\overline{c})$ )

**Logique combinatoire - STORE SOMFY** 

ΤР

## 3. Étude d'un store automatique :

## 3.1. Présentation.

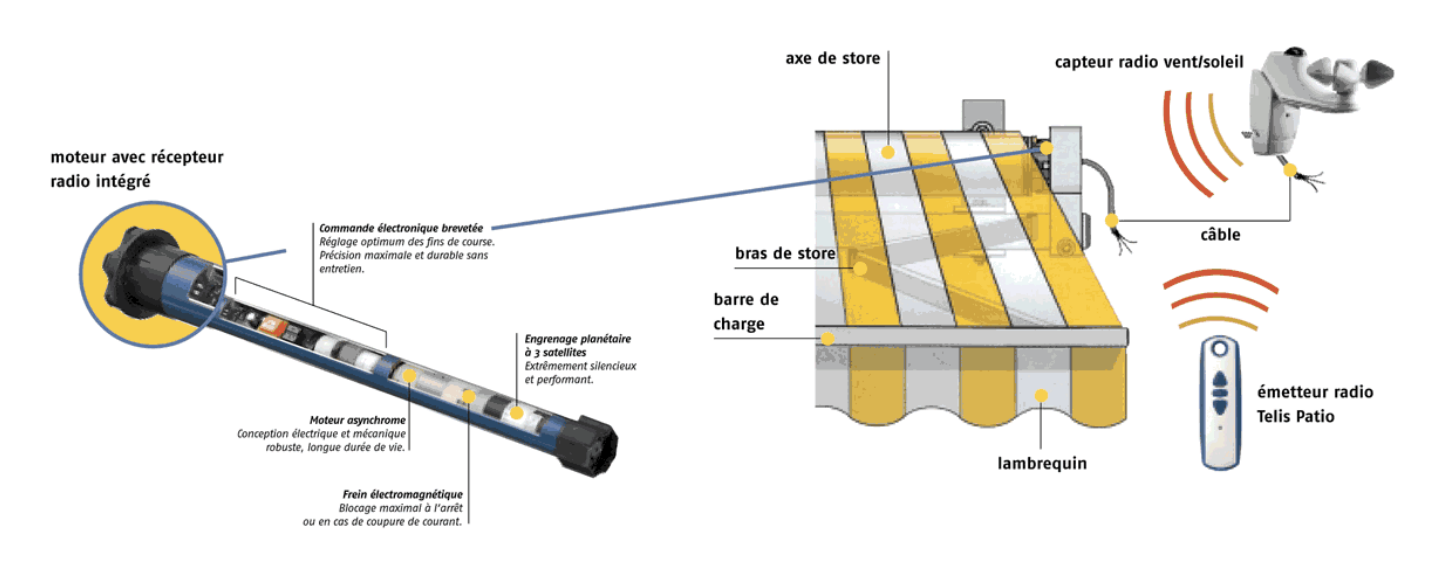

La fonction d'usage de l'objet technique est de positionner automatiquement le store en respectant les conditions suivantes :

- Le paramètre 'vent' est prioritaire dans l'automatisme.
- Les boutons poussoirs sont prioritaires par rapport au soleil.
- L'automatisme commandera la montée ou la descente du store en fonction :
  - des demandes de l'opérateur
  - des risques dus au vent.
  - du degré d'ensoleillement.

### 3.1.1. Schéma fonctionnel de premier degré du store automatisé :

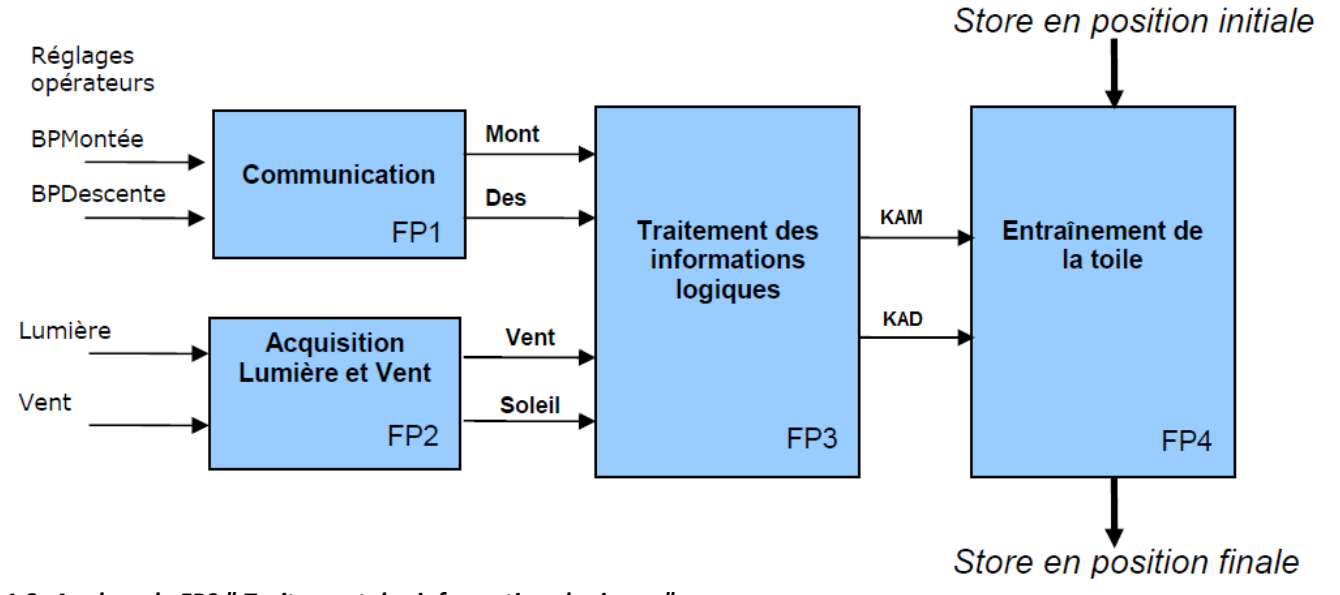

### 3.1.2. Analyse de FP3 " Traitement des informations logiques "

Cette fonction génère les signaux de commande KAM et KAD permettant au store de monter ou de descendre en fonction :

- des informations issues des capteurs vent et soleil
- et des demandes de l'opérateur.

S si

| Entrées :                                                                                                    |                                                                                                    | Sorties :                                                                                             |
|----------------------------------------------------------------------------------------------------|----------------------------------------------------------------------------------------------------|----------------------------------------------------------------------------------------------------|
| Les boutons :                                                                                                    | Les capteurs:                                                                                                    | KAM ; KAD : sont des signaux qui                                                                      |
| Les boutons poussoirs BPMontée qui<br>sera noté « <b>m</b> » et BPDescente qui sera<br>noté « <b>d</b> »                               | <b>Pour le vent</b> , un signal logique 0 – 5V représentatif de la vitesse du vent inférieure ou supérieure au seuil réglé par l'opérateur.                     | permette de commander des relais<br>5V qui pilote le moteur pour le<br>faire tourner dans les 2 sens. |
| <ul> <li>m = 1 : Ordre de commande de montée</li> <li>du store réalisée par appui sur le</li> <li>bouton poussoir BPMontée.</li> </ul> | <ul> <li>v = 0 : Vitesse du vent inférieure au seuil réglé.</li> <li>v = 1 : Vitesse du vent supérieure au seuil réglé.</li> </ul>                              | <ul><li>KAM = 1 commande la montée du store.</li><li>KAD = 1 commande la descente du store.</li></ul> |
| <ul> <li>d = 1 : Ordre de commande de descente<br/>du store réalisée par appui sur le<br/>bouton poussoir BPDescente.</li> </ul>       | Le signal vent est prioritaire dans<br>l'automatisme.                                                                                                    |                                                                                                    |
| L'appui simultané sur les boutons<br>poussoirs BPMontée et BPDescente<br>provoque l'arrêt immédiat du store.                           | <b>Pour le soleil</b> : Signal logique 0 – 5V<br>représentatif de l'intensité lumineuse du soleil<br>inférieure ou supérieure au seuil fixé par<br>l'opérateur. |                                                                                                    |
|                                                                                                    | <ul> <li>s = 0 : Intensité du soleil inférieure au seuil</li> <li>réglé.</li> <li>s = 1 : Intensité du soleil supérioure au souil</li> </ul>                    |                                                                                                    |
|                                                                                                    | réglé.                                                                                                    |                                                                                                    |

Q16. Faire la table de vérité du système sur votre feuille. (Attention, cette table de vérité a 16 lignes)

| ν | S | m | d | KAM | KAD |
|---|---|---|---|-----|-----|
| 0 | 0 | 0 | 0 |     |     |
| 0 | 0 | 0 | 1 |     |     |
| 0 | 0 | 1 | 0 |     |     |
| 0 | 0 | 1 | 1 |     |     |
| 0 | 1 | 0 | 0 |     |     |

Q17. Donner l'équation de KAD.

### Réaliser la simulation du logigramme de KAD sur matlab.

Q18. Simplifier l'équation de manière algébrique de KAD.

Réaliser la simulation du logigramme de KAD sur matlab.

Télécharger sur le site le fichier « storesomfi.mdl », et l'ouvrir à l'aide de matlab

Q19. Vérifier que le logigramme correspond au fonctionnement attendu.

Q20. Donner l'équation simplifiée de KAM à partir du logigramme.

Q21. Traduire par une phrase claire cette équation.

Q22. Simplifier l'équation de manière algébrique